# Landscape analysis and remote sensing

QGIS exercise guide

Johanna Anjar

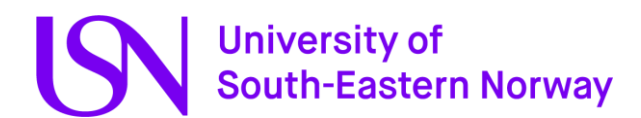

# Table of contents

| Exercise 1: Getting started with QGIS                                          | 3  |
|--------------------------------------------------------------------------------|----|
| Exercise 2: Add and analyse raster data                                        | 13 |
| Exercise 3: Digitize data, create a new vector layer                           | 20 |
| Exercice 4: Add data collected in the field or from the literature to your map | 24 |
| Designing good maps                                                            | 26 |
| Frequent problems                                                              | 27 |
| Frequent solutions                                                             | 27 |
| Learn more about QGIS                                                          | 28 |
| Useful data sources                                                            | 28 |
| Lidar data – A very brief introduction                                         | 29 |
| Bedrock quick guide                                                            | 30 |
| QGIS quick guide                                                               | 31 |
|                                                                                |    |

This guide was created using QGIS 3.23.3 and with data from Kartverket, Norges Geologiske Undersøkelse and Statistisk Sentralbyrå.

The guide is published as CC-BY-SA. Note that if you are replicating images from the guide you need to cite both the guide and e.g. QGIS (for screenshots from the program) or the original data source (for maps) or both (for maps shown within QGIS).

# Exercise 1: Getting started with QGIS

Although GIS programs are powerful programs capable of a wide range of analyses of geographical data, they are commonly used just to create maps that visualise geographical information. In this exercise we will go through the basics of map making as we produce the first maps that you will need for your course project.

#### In this exercise you will learn how to:

- Install QGIS
- Get some tips on how to organize your files
- Create a new map
- Define the coordinate reference system for a map (CRS)
- Add vector data to a map
- Change the appearance of vector data
- Save and load a Style
- Export the map as an image
- Save the project

#### **Data sources:**

N50 Kartdata. Kartverket. Downloaded from <u>N50 Kartdata - Kartkatalogen (geonorge.no)</u> (2024-03-18), modified.

Berggrunn N250. Norges geologiske undersøkelse. Downloaded from <u>Berggrunn N250 - Kartkatalogen (geonorge.no)</u> (2024-02-26).

Løsmasser. Norges geologiske undersøkelse. Downloaded from <u>Løsmasser - Kartkatalogen</u> (geonorge.no) (2024-02-26)

# Install QGIS

In this course we will use QGIS as our main geographical information system. If you have used other GIS programs such as ArcGIS before you will find many similarities.

- Go to Download · QGIS Web Site
- Select the offline (standalone) installer and choose the long term version for your operating system.
- Follow the download instructions and choose all the standard options.

#### Why are we using QGIS?

QGIS is a free, user-friendly, and open-source geographical information system. Because of this all of you will be able to access it for free also after you leave university. If you want to learn more I highly recommend: <u>A Gentle Introduction to GIS – QGIS Documentation</u> <u>documentation</u>

# Organize your files

Before we start using QGIS we need to organize the data we will use. GIS programs generate a lot of files so making sure that they are named properly and stored in a logical place so that you can find them is important. Note that all the files you add in QGIS or create in QGIS are not actually stored in QGIS, they are stored wherever you saved them on your computer. If you rename or move your GIS files your maps will not work!

Make a folder for the course on the computer somewhere that is easy to find and where you won't have to move it during the course. Name it e.g. "Landscape\_analysis" In it make another folder named e.g. "EE509\_Exercise1" where you will save all your files from the first exercise.

Good folder and file names are:

- Descriptive, don't just call your project Exercise1 as you will have an exercise 1 in many different courses, instead call it e.g. "EE509\_Exercise1\_v1". This applies to all the files you generate through the project, name them something that make them easy to recognize (but not too long).
- Written without special characters (e.g. "-", "ä", "å", "æ", "ø", "!" or blank space). Underscore "\_" is ok.

It may seem unnecessary but doing it this way will help you to keep track of your files and avoid some annoying bugs.

Download all the data for the first exercise. It has been compressed, so after you have downloaded it you can right-click on the folder and select Extract/Pakk ut. Save it in the "EE509\_Exercise1" folder you just made. Now we are ready to start using QGIS...

#### Start a new project and select coordinate reference system

• Open QGIS and select Project (top left corner) > New to start creating a new map.

The first thing we want to do is to define the coordinate system for the project.

- Click on Project > Properties and choose CRS in the menu to the left in the pop-up window.
- Choose ETRS89/UTM zone 33N in the list of predefined coordinate systems (you can write the name in the Filter box to search for it, note that there are several CRS with fairly similar names, use the one with ID: EPSG:25833). Click Apply and OK. Next time you should be able to find it in the list of Recently Used Coordinate Reference Systems.

| <b>Q</b> Projec | t Properties — CRS                                                   | ×                        |
|-----------------|----------------------------------------------------------------------|--------------------------|
| Q               | Project Coordinate Reference System (                                | CRS)                     |
|                 | No CRS (or unknown/non-Earth projectio       Filter     25833        | n)                       |
|                 | Recently Used Coordinate Reference S                                 | ystems                   |
|                 | Coordinate Reference System                                          | Authority ID             |
| AT A            | ETRS89 / UTM zone 33N                                                | EPSG:25833               |
|                 |                                                                      |                          |
|                 |                                                                      |                          |
| <b>~</b>        |                                                                      |                          |
| Ħ               | Predefined Coordinate Reference Syste                                | Ems Hide deprecated CRSs |
| E.              | Coordinate Reference System                                          | Authority ID             |
| ▝▋              | Trojected Coordinate Systems     Universal Transverse Mercator (UTM) |                          |
| 3               | ETRS89 / UTM zone 33N                                                | EPSG:25833               |
|                 | 4                                                                    |                          |
| _               | ETRS89 / UTM zone 33N                                                |                          |
|                 | Properties                                                           | - Stime - Stime          |
|                 |                                                                      |                          |
|                 | Static (relies on a datum which is                                   | ·                        |
| 100             |                                                                      | OK Cancel Apply Help     |
|                 |                                                                      | 4 3                      |

#### What coordinate reference system (CRS) should you use for your project?

- If all your data is in the same CRS it is usually easiest to use that for your project.
- Vector data is easier to transform than raster data, so if you have important information as raster data it may be easiest to use the coordinate system of that layer.
- Use a coordinate system that is adapted to the scale and area that you are studying. ETRS89 / UTM zone 33N, which we will mostly use in this course, is for example well adapted for Norway but would be a poor choice if you have global data or if you are doing a study in Japan.
- Use a coordinate system that presents the coordinates in meters (instead of e.g. degrees), it will simplify calculations and avoid some problems.

In this course you should always use ETRS89 / UTM zone 33N unless stated otherwise.

#### Add vector data to your map

Next, we want to start adding some information to the map. The first map layer we are adding is a layer showing the area cover, forests, farmlands, cities etc., in the county of Telemark.

• Layer -> Add Layer -> Add Vector Layer.

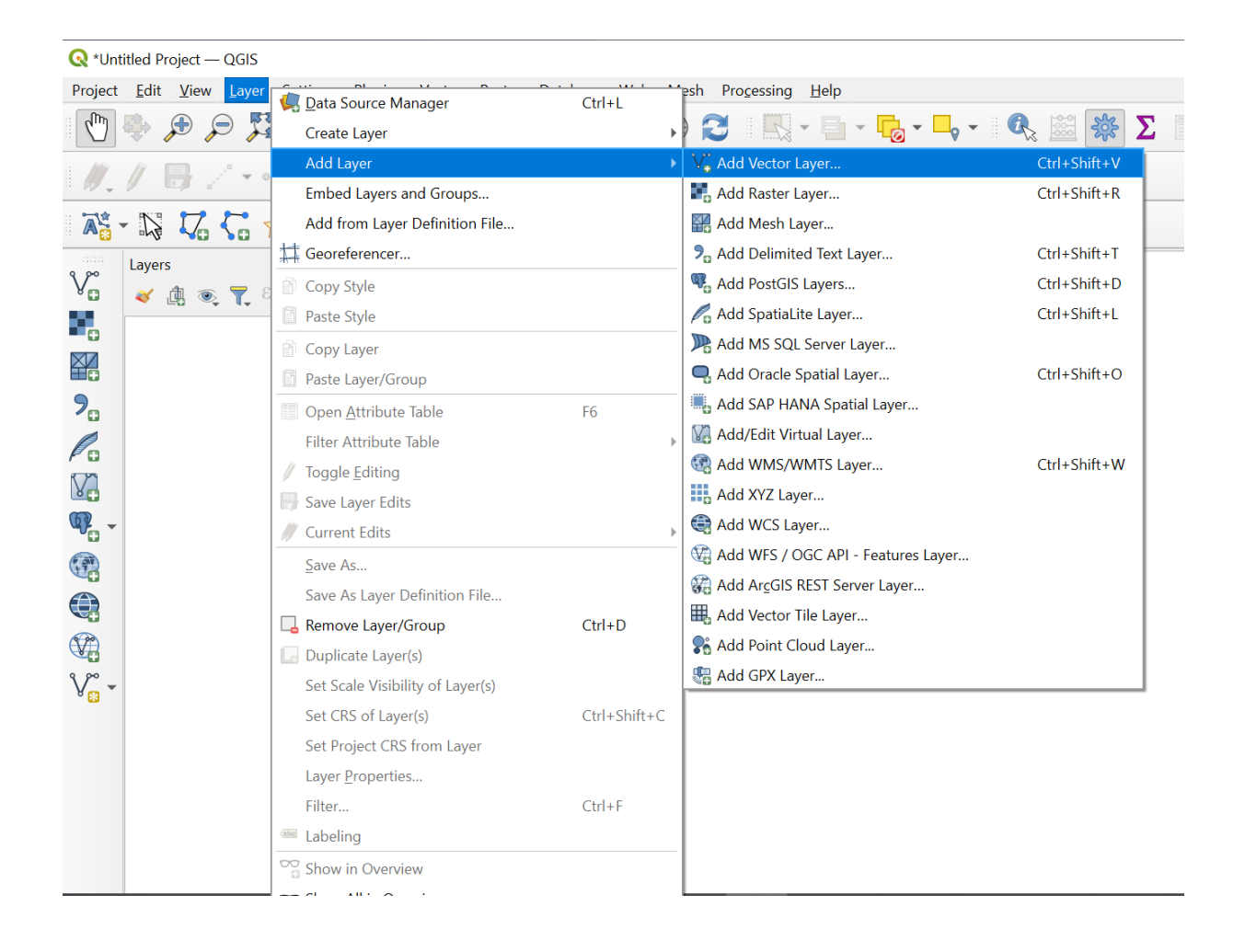

#### Vector data or raster data?

- Vector data means that the geometry of the object is stored as a series of interconnected vertices. Vector data can describe points, lines or polygons. Vector data is space efficient (smaller data files), easier to transform if you have to change coordinate system, and will look sharp no matter how far you zoom in.
- Raster data means that the information is stored as pixels. Raster data is useful if you have data that changes gradually, such as elevation or temperature. Raster data files can be very large.

- Click on the three dots (1) and browse until you find the course files you downloaded previously. Select the file Area\_cover.shp (.shp is a common file format for vector data, so that is generally the file you want for vector data in this course.)
- Click Add (2) and Close (3)

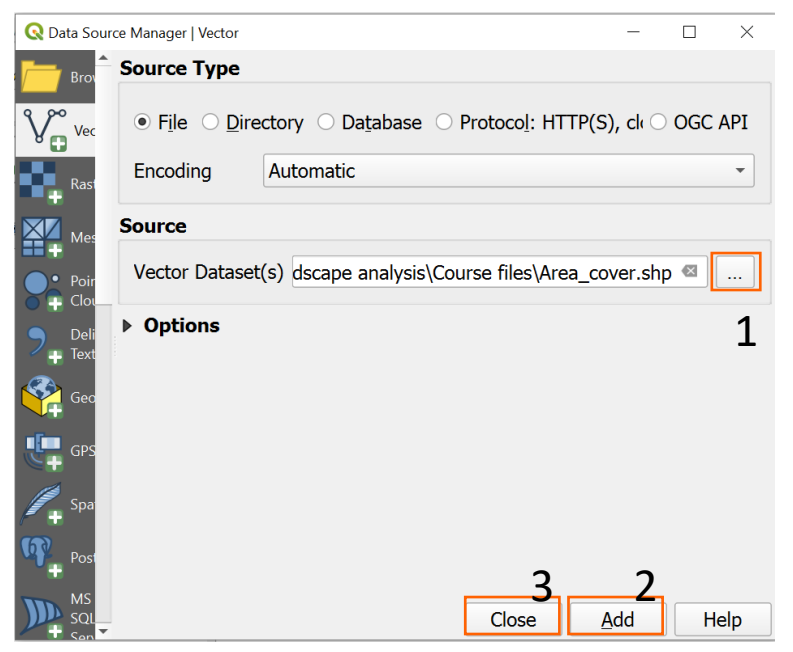

• Your map should now look approximately like the one below, but perhaps with a different colour. Explore it by using the magnifying glasses to zoom in and out.

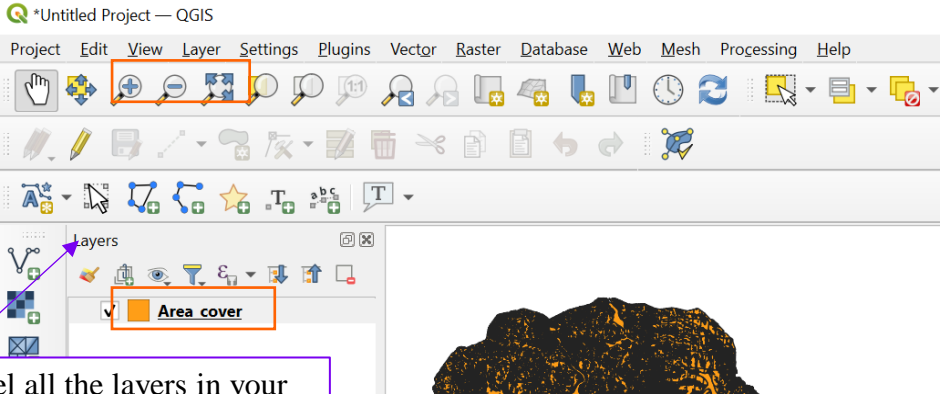

In the Layers panel all the layers in your map will be listed. Right now, you only have one, but when you have more you can use this panel to change the order of the layers by dragging them higher up or lower down in the list. You can also make a layer invisible by removing the check mark, or to make it visible by checking it again.

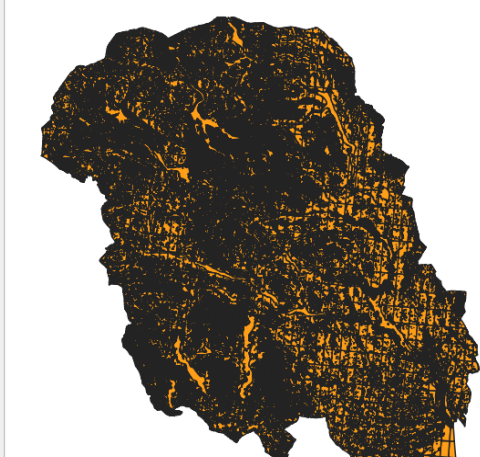

• Right click on your layer (Area\_cover) in the Layers panel and select Open Attribute Table

- In the attribute table you can see all the information that is stored about the different objects in your map. At this stage we are mostly interested in area type. The second column, objtype, indicates the area type in Norwegian, as this is a Norwegian dataset. I have added a column with an English translation, you can find the new column areatype at the right end of the spreadsheet.
- Close the attribute table.
- Right click on your Area\_cover in the Layers panel and select Properties.
- Go to Source to see the CRS for the layer. In this case it should be the same as you project.

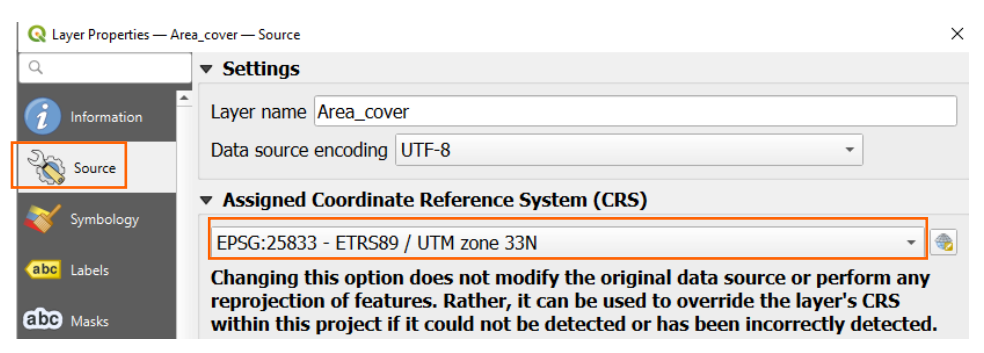

#### Change the appearance of vector data

• Go to Symbology (1) and click on Simple fill (2). You will now get the option of changing the stroke and fill. For an area map we don't need a black border between the area types so change stroke style (3) to No Line and click Apply (4).

| Q              | 불 Single Symbo   | I                 |             |              |     |          |
|----------------|------------------|-------------------|-------------|--------------|-----|----------|
| i Information  | <u> </u>         | -                 | Simple Fill | 2            |     | <b>+</b> |
| 💸 Source       |                  |                   |             |              |     |          |
| 🞸 Symbology    |                  |                   |             |              |     |          |
| abc Labels     |                  |                   |             |              |     |          |
| Masks          |                  |                   |             |              |     |          |
| 🔶 3D View      | Symbol layer typ | e Simple Fill     |             |              |     | -        |
| Diagrams       | Fill color       |                   |             |              | •   | €.       |
| Fields         | Fill style       |                   | Solid       |              | Ŧ   | €.       |
| ·····          | Stroke color     |                   |             |              | •   | €.       |
|                | Stroke width     |                   | 0,260000    | Millimeters  | *   | €.       |
| Joins          | Stroke style     |                   | 3 No L      | ine          | ٣   | €.       |
| Storage        | Join style       |                   | 🖏 Bevel     |              | ٣   | €.       |
| Actions        | 🔹 Layer Rende    | ering             |             |              |     |          |
| 🗩 Display      | Opacity          |                   |             |              | 100 | ),0 %    |
| Kendering      | Blending mode    | _ayer             |             | Feature      |     |          |
| U Temporal     | Draw effects     | NUIIIdi           |             | * Normai     |     |          |
| -<br>Variables | Control featur   | e rendering order |             | 4            |     | A.       |
| 1              | Style -          |                   | (           | OK Cancel Ap | ply | Help     |

- We don't want all the area types to have the same color. Change from Single Symbol to Categorized (1).
- We want the values in the column areatype to decide the color, change Value to the correct column (2).
- Click Classify (3) to give each category a separate color.
- Click Apply (4) and take a look at your map. It should now be multicolored but the color choices will most likely be very weird.

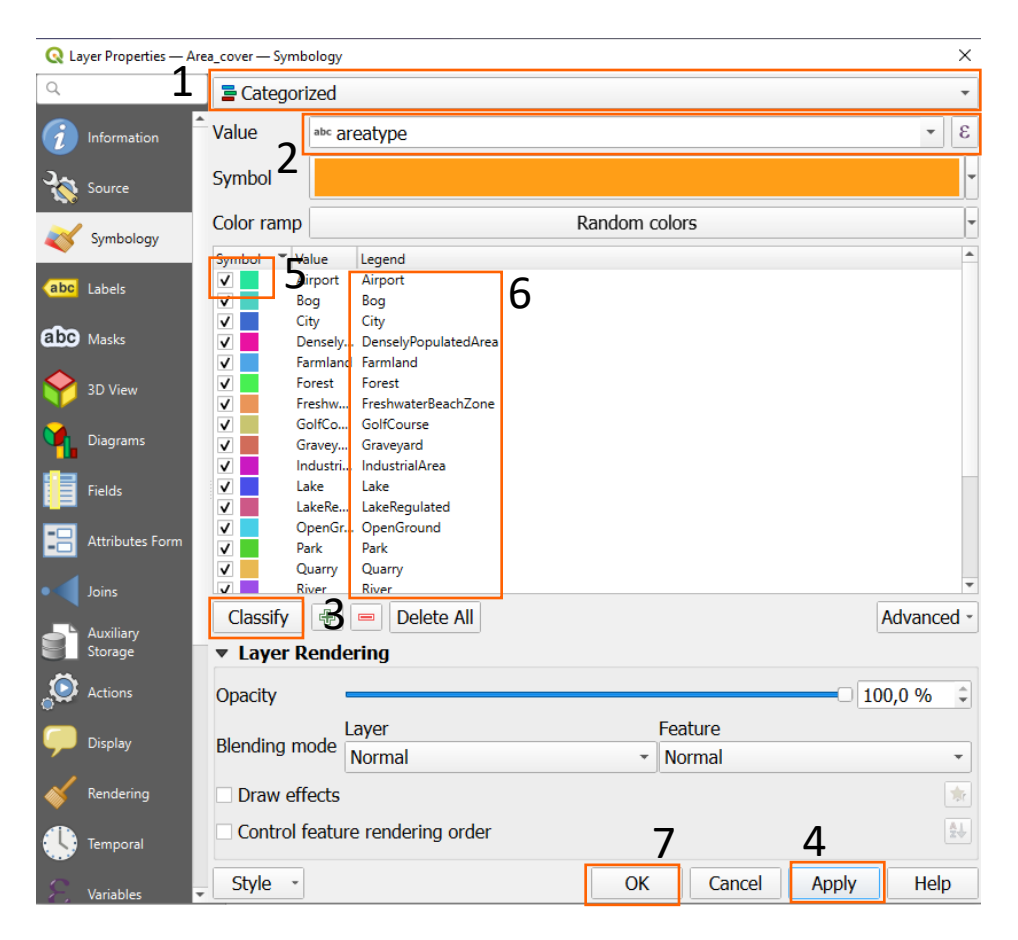

- Right click on the small color symbols next to each category (5) and select Change Color. Select a fitting color for each category (e.g. green for forest, blue for lakes...).
- Also change the text in the Legend (6) to something more readable, e.g add blankspaces where needed.
- Click Apply (4) and then OK (7). Take a look at your new map.
- Project -> Save. Use a recognizable name and place it in a folder where you will find it again later.
- Next we want to add roads etc. to the map. Layers -> Add Layers \_> Add Vector Layer. Find the file Infrastructure.shp in your downloaded data. Add it to the map. Like the previous layer this is a vector layer, but with lines instead of polygons.

- Check that the new Infrastructure layer is on top of the Area-cover layer in the Layers panel, otherwise it won't be visible.
- Open the attribute table of the Infrastructure layer.
- If you look at the column objtype it has two categories Bane (for railroads) and Veglenke (Road section), where Veglenke is used for all kinds of roads, from ferries to foot paths, but we don't want all these types of roads to have the same symbol. In typeveg the different roadtypes have been categorized separately, but here the railway is missing. Ideally we would want to use information from both categories when we define the symbology.
- Righ-click on your Infrastructure layer in the layers panel and select Properties
- Go to Symbology
- Change from Single Symbol to Categorized, just like you did for the previous layer.
- Choose Value: objtype and click Classify
- Click Apply. You now have different colours for roads and railroads, but all kind of roads and paths looks the same. Remove the check marks for Veglenke and all othe values, so that only the railway (Bane) is visible

| Symbol | Ŧ | Value            | Legend   |
|--------|---|------------------|----------|
| <      |   | Bane             | Bane     |
|        |   | Veglenke         | Veglenke |
|        |   | all other values |          |
|        |   |                  |          |

- Double-click on the symbol and look through the default sympols. There you will find the symbol above which is a standard symbol used for railroads, use it.
- Righ-click on the Infrastructure layer in the Layers panel again and select duplicate layer. You will get a copy of the layer, make it visible using the check box next to the layer name.
- Open the Properties of the new layer. In Symbology, change the Value to typeveg and click Classify. Disagree to delete the existing categories.
- You now have a list of different road types (bilferje = car ferry, enkelBilveg = road, gangOgSykkelveg = bike and foot path, passasjerferje = passenger ferry, traktorveg = tractor road). Click on the sympols for each road type and choose a suitable color and symbology. If you click where it says Simple line you will get options for changing line width and to make it into a dashed or dotted line.

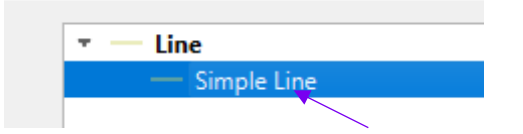

- The all other categories variable will include the railways, which we have already dealt with, uncheck it to make it invisible.
- Project -> Save (I will not keep reminding you to save, but you should do so often!)

- Keep adjusting the colours and symbols until you are happy with the appearance of the map.
- Also adjust the names in the Legend (go to Properties -> Symbology) so that they are readable and in English.

#### Save your design as a style

Designing a good-looking layer can be a time-consuming process, especially when there are many different variables. To save yourself from having to do the same thing over and over again you can save your design as a style. You can then load your style the next time you are using the same data, or other data organized in the same way.

- Go to Properties -> Symbology for the layer you want to save the design from.
- Click on Style in the bottom left corner and select Save Style...
- Save your style together with your other GIS files from the project and with a logical name (e.g. Area\_cover\_style).

#### Export map as an image

- The easiest way to export a map is by using Project -> Import/Export -> Export map to image.
- The suggested extent is whatever is shown on screen at the moment, but you can change these values, or select Map Canvas Extent to get the full extent or Draw on Canvas to suggest a particular extent.
- The suggested resolution, 96 dpi is ok for web use but for print you should change it to 300 dpi, unless you plan to only show it in a small format.
- Save

More advanced options for map design can be accessed by instead going to Project -> New Print Layout. This will open a new window where you can design a map inluding scale bars, north arrow, legend, text boxes... I will not cover these options here but a good guide on how to use the Print Layout can be found here: <u>4.1. Lesson: Using Print</u> Layout — QGIS Documentation

#### Add geological maps and load styles

Finally we will add two more vector layers, this time containing geological data.

• Layer -> Add Layer -> Add Vector Layer. Select Bedrock.shp from your course files.

Note that this layer only covers a part of the area covered by your area coverage map. Your area cover layer covers all of Telemark county whereas your geological layers where cut so that they only cover the main study area.

• Properties -> Symbology -> Style -> Load Style and select the file bedrock\_250 from your course files. The rock names are in Norwegian but you can find translations for the important ones at the back of this guide.

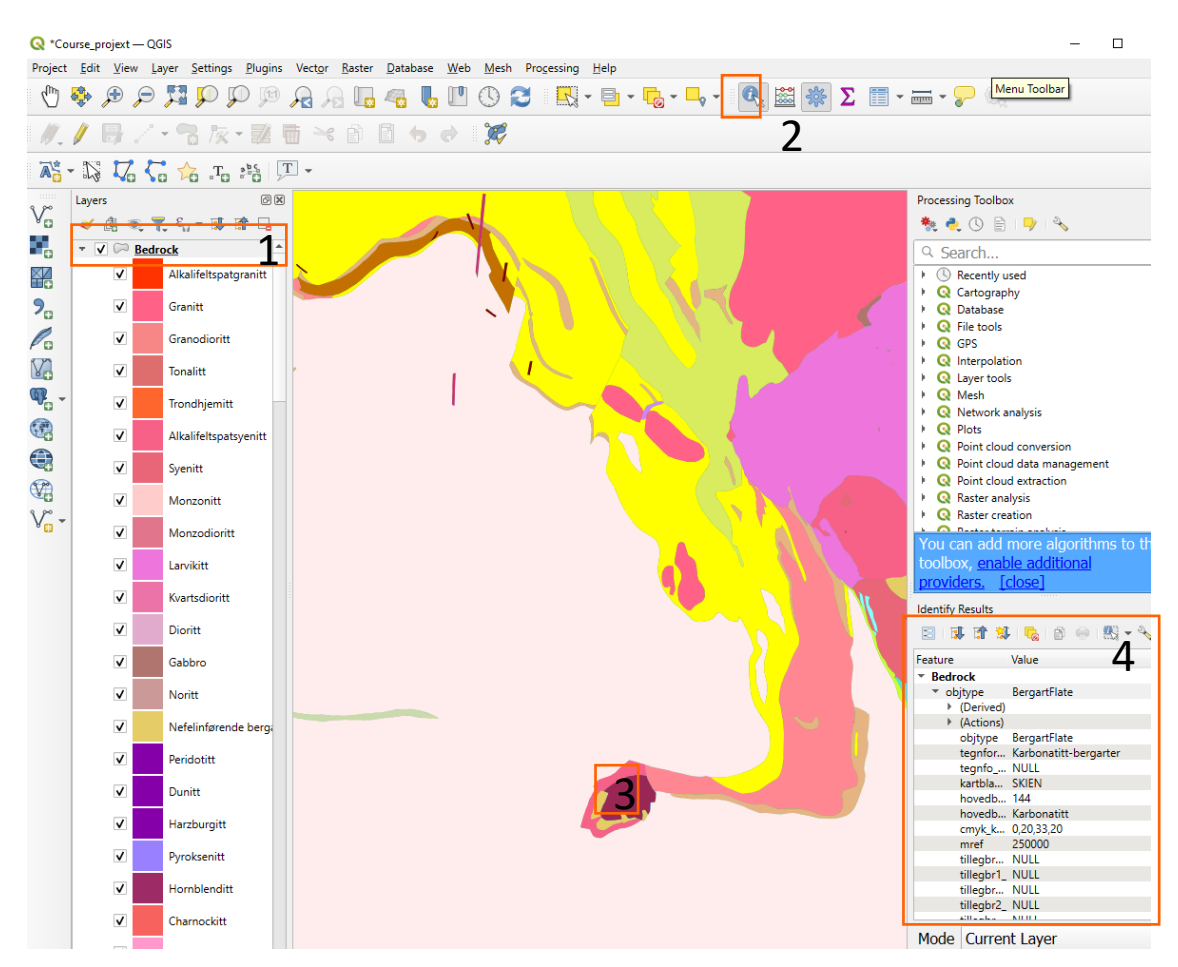

There are a lot of rock types in the list, not all of them found around Bø, and it can be difficult to find out which one is which as the colours are fairly similar. Fortunately there is a tool that can be used.

- Click on the layer you are interested in to make it active (1).
- Click on the Identify Features tool (2)
- Click on the feature you are interested in (3)
- Read all the information that is stored about the feature in the attribute table (4).
- In this case hovedbergart (hovedb... in the list) refers to the main rock type, in this case a Karbonatitt (Carbonatite).
- Next you should add the Quaternary sediments to the map. Find Quaternary\_sediments.shp among your course files and add it to the map (another vector layer).
- Use the Style sediments.qml from the course files.
- If you look at the map you can see that some areas are much more detailed than others, that's because they have been mapped at different resolutions.
- It can be easier to navigate in the map if you can see the roads and railroads, move them to the top of the list of layers in the Layers panel (drag and drop).
- Test using the check boxes in the Layers panel to show and hide different layers depending on which layer you are interested in.
- You are done with the first exercise, save and quit QGIS.

# Exercise 2: Add and analyse raster data

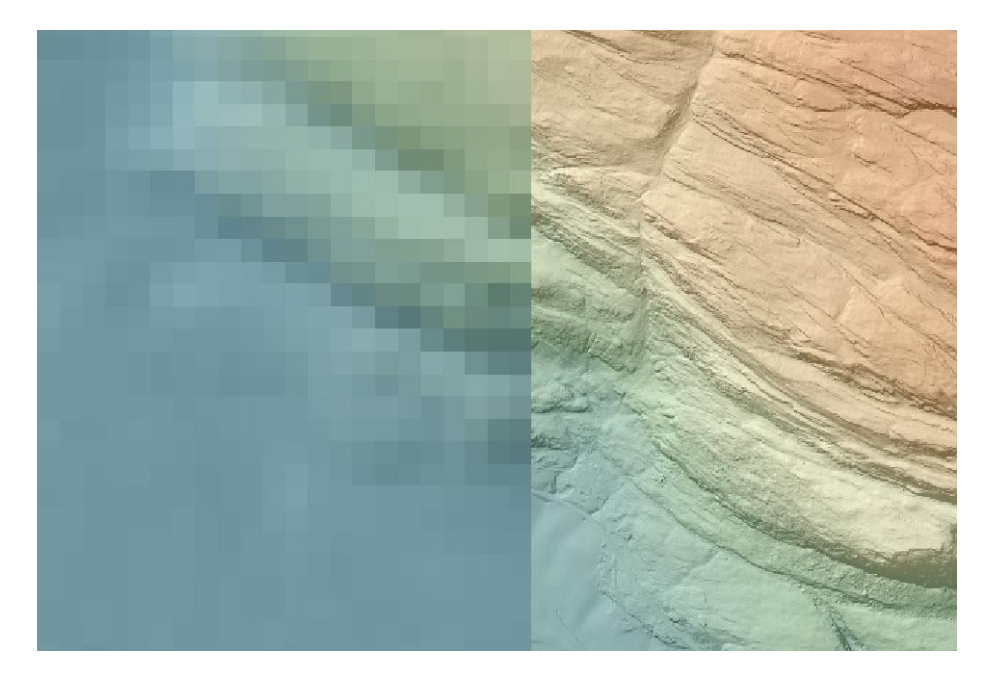

In this exercise we will focus on raster data, datasets where the information is stored in pixels.

#### In this exercise you will learn how to:

- Add raster data to a map
- Change the appearance of raster data
- Create a hillshade model
- Create a slope model
- Create an aspect model
- Show labels on a vector layer

#### Data sources:

Nasjonal detaljert høydemodell. DTM50. Kartverket. Downloaded from <u>Høydedata</u> (hoydedata.no) (2024-03-18)

Nasjonal detaljert høydemodell. DTM1. Kartverket. Downloaded from <u>Høydedata</u> (hoydedata.no) (2024-03-18)

N50 Kartdata. Kartverket. Downloaded from <u>N50 Kartdata - Kartkatalogen (geonorge.no)</u> (2024-03-18), modified.

Berggrunn N250. Norges geologiske undersøkelse. Downloaded from <u>Berggrunn N250 - Kartkatalogen (geonorge.no)</u> (2024-02-26).

Løsmasser. Norges geologiske undersøkelse. Downloaded from <u>Løsmasser - Kartkatalogen</u> (geonorge.no) (2024-02-26)

#### Return to a previous project

- Start QGIS
- Open your project from Exercise 1. You can either find it among recent projects on the start page or use Project -> Open.

#### Add raster data to a project

Now it is time to add your first raster layer.

- Layer -> Add Layer -> New Raster Layer
- Find Study\_area\_1\_dtm50.tif among your course files and click Add
- If you can't see your new layer you should check its position in the Layers panel. If it is below one of your vector layers you either have to drag it to the top of the list or make the overlying layers invisible.

You should now have a layer that shifts in greyscale so that the highest pixel values are white and the lowest values are black. In this case you have added a digital terrain model (DTM) and the pixel values represent altitudes. Each pixel represents an area of 50\*50 m. You will soon add raster data with a resolution of 1\*1 m, but files at that resolution get rather big, so to make things easier for your computers we only add those for the main study areas.

- Zoom in enough so that you can see the individual pixels.
- Activate your raster layer (click on it in the Layers panel) and use the Identify Feature tool to identify the altitude (look for the value at Band 1).
- Zoom back out again.

#### Change the appearance of a raster layer

• Right-click on your raster layer and select Properties -> Symbology.

| Q Layer Properties — Study_area_1_dtm50 — Symbology X |                         |                   |     |         |  |  |  |  |
|-------------------------------------------------------|-------------------------|-------------------|-----|---------|--|--|--|--|
| Q                                                     | ▼ Band Rende            | Band Rendering    |     |         |  |  |  |  |
| information                                           | Render type S           | Singleband gray - |     |         |  |  |  |  |
| Source                                                | Gray band               | Band 1 (Gray)     |     |         |  |  |  |  |
| No source                                             | Color gradient          | Black to White    |     |         |  |  |  |  |
| Symbology                                             |                         | Min -0,133812     | Max | 1334,48 |  |  |  |  |
| Transparency                                          | Contrast<br>enhancement | Stretch to MinMax |     |         |  |  |  |  |
| Histogram                                             |                         |                   |     |         |  |  |  |  |

Min value is automatically set so to the lowest pixel value in the data set and max to the highest value, i.e. altitude of the highest point (or in this case rather 50\*50 m area, the actual peak can be higher). If you change them so that max is e.g. 1000 m all areas above 1000 m will be white. This can be useful if you want to see the topography better in a specific altitude range and don't care about what happen above or below, as more of the color gradient is then used in the interesting interval.

Greyscale can be useful for some applications but generally my preference for elevations is to use a colour gradient instead. The one suggested below looks good for elevations but may not be ideal if you have problem with color-blindness.

| ayer Properties — S | Study_area_1_dtm50 — Symbology      |                 |        |          |           |                 |
|---------------------|-------------------------------------|-----------------|--------|----------|-----------|-----------------|
|                     | Band Rendering                      |                 |        |          |           |                 |
| Information         | Render type Singleba                | and pseudocolor | -      |          |           |                 |
| Source              | Band                                | Band 1          | (Gray) |          |           | •               |
| •                   | Min                                 | -0,1338         | 117    | Max      | 1334,4    | 1837646         |
| Symbology           | Min / Max Value                     | e Settings      |        |          |           |                 |
| ansparency          | Interpolation                       |                 | Linear |          |           |                 |
|                     | Color ramp                          |                 |        |          |           | •               |
| togram              | Label unit suffix                   |                 |        |          |           |                 |
| ndering             | Label precision                     |                 | 4      |          |           |                 |
| poral               | Value Color                         | Label           |        |          |           |                 |
| oide                | -0,1338117                          | -0,1338         |        |          |           |                 |
|                     | 333,5205824                         | 333,5206        |        |          |           |                 |
|                     | 667,1749765                         | 667,1750        |        |          |           |                 |
| ata                 | 1000,8293706                        | 1000,8294       |        |          |           |                 |
|                     | 1334,4837646                        | 1334,4838       |        |          |           |                 |
| ay                  | Mode Continuous                     | <b>-</b>        |        |          |           | Classes 5       |
| ite Tables          | Classify                            |                 |        |          |           | Logond Sottings |
|                     |                                     | aluos           |        |          |           | Legend Settings |
|                     |                                     | alues           |        |          |           |                 |
|                     | <ul> <li>Layer Rendering</li> </ul> |                 |        |          |           |                 |
|                     | Blending mode Norm                  | nal             |        | *        |           | 🖘 Reset         |
|                     | Brightness                          | 0               | 0      | Contrast |           | 0               |
|                     | Style *                             |                 |        |          | OK Cancel | Apply He        |

• Change Render type to Single band pseudocolor

- Select a suitable color ramp, I usually use the one named Spectral for topography.
- Red should mark the high areas, not the low ones. Invert the color ramp by clicking on the arrow next to the color ramp and selecting Invert Color Ramp.
- Click Apply and OK to take a look at your results.

#### Create a hillshade model

We can make the topography even clearer by adding a hillshade model. In a hillshade model a raster is treated like a landscape with a topography where the high values are higher areas (which in this case is accurate as our raster is a terrain model). A fictive lightsource is then added to the landscape and the different pixels are lit up according to how much they are facing the lightsource. Much like the sun is lighting up actual landscapes, giving some areas direct sunlight whereas other areas are shaded.

- Raster -> Analysis -> Hillshade
- Select your terrain model as Input layer (right now you only have one raster layer so it should be auto-selected, otherwise you can find it in the drop down list).

Azimuth of the light and altitude of the light determines where your fake sun will be positioned. Keep the standard settings for now but later it can be useful to make several hillshade models with the azimuth of the sun e.g. 120 degrees apart, to highlight different parts of the landscape (features parallell to the light source will be much harder to see than those that are transverse)

| 🔇 Hillshade                                                              |                                                                                     |                                          |                                         |                           |
|--------------------------------------------------------------------------|-------------------------------------------------------------------------------------|------------------------------------------|-----------------------------------------|---------------------------|
| Parameters Log                                                           |                                                                                     |                                          |                                         |                           |
| Name                                                                     | Va                                                                                  | lue                                      |                                         |                           |
|                                                                          |                                                                                     |                                          |                                         |                           |
|                                                                          |                                                                                     |                                          |                                         |                           |
|                                                                          |                                                                                     |                                          |                                         |                           |
| Validate                                                                 | Help                                                                                |                                          |                                         |                           |
| Additional command-line parameter                                        | rs [optional]                                                                       |                                          |                                         |                           |
|                                                                          |                                                                                     |                                          |                                         |                           |
| Hillshade                                                                |                                                                                     |                                          |                                         | 2                         |
| [Save to temporary file]                                                 |                                                                                     |                                          |                                         | Ζ                         |
| ✔ Open output file after running alg                                     | orithm                                                                              |                                          |                                         |                           |
| GDAL/OGR console call                                                    |                                                                                     |                                          |                                         |                           |
| gdaldem hillshade "C:/Users/jan/Doc<br>jan/AppData/Local/Temp/processing | uments/GIS_Telemark/landscape analysis/Co<br>_YSRSLZ/923d7e2a95414549b24592b7fbfe57 | urse files/Study_ar<br>/f9/OUTPUT.nc -of | ea_1_dtm50.tif" (<br>netCDF -b 1 -z 1.( | C:/Users/<br>) -s 1.0 -az |
| 515.0 -ait 45.0                                                          |                                                                                     |                                          |                                         | 1-                        |
|                                                                          | 0%                                                                                  |                                          |                                         | Cancel                    |
| Advanced * Run as Batch Proces                                           | S                                                                                   | Run<br><b>3</b>                          | Close<br>4                              | Help                      |

- Scroll down (1) to the bottom of the pop-up window and change where you want the new raster to be saved by clicking opn the three dots (2) and select Save to file. Give it a good name and save it with your other project files. If you fail to do this step the hillshade model will still be created, but as a temporary layer that will be gone the next time you open the project.
- Click Run (3) and Close (4).

• Click Apply and OK.

• Take a look at your new layer, notice how it highlights the topography.

As it shows light and shade it makes sense to keep it in greyscale, but we can make it semi-transparent so that underlying layers are visible.

- Right-click on you hillshade layer in the Layers panel and select Properties.
- Select Transparency and set Global Opacity to e.g. 50%.

| <b>Q</b> Layer Properties — H | illshade DTM50 — Transparency              | ×            |
|-------------------------------|--------------------------------------------|--------------|
| Q                             | ▼ Global Opacity                           |              |
| Information                   |                                            | 50,0 % 🖾 🗘 🚍 |
| Source                        | ▼ No Data Value                            |              |
| 🐳 Symbology                   | No data value     Additional no data value |              |
| Transparency                  | Display no data as                         |              |
| 🏊 Histogram                   | ▼ Custom Transparency Options              |              |

Being able to put the hillshade model on top of another layer and still see what is underneath can be highly useful as it gives an impression of the relief of the landscape at the same time as you see the information from the layer below.

• Use the Layers panel to rearrange your layers so that the layer directly underneath the hillshade layer changes. What information do you get by looking at hillshade + dtm? Hillshade + area cover? Hillshade + Quaternary sediments? Hillshade + Bedrock?

#### Add the high-resolution terrain model to our map

- Layer -- Add Layer -> Add Raster Layer
- Find Study\_area\_2\_dtm1.tif among your course files. Add it to the map.
- Change the colour of it in the same way as you did with your previous raster.
- Notice that the since max and min elevation are different than in your previous raster it won't have the same colour for the same pixel value. You can change max and min so that they are the same as in your previous raster to make it look more coherent, but I would suggest leaving it as it is and only have one of the terrain models active at each time.
- Make a hillshade model for your new raster.
- Make the new hillshade model semi-transparent.
- Arrange the layers in the layers panel so that you have you new hillshade layer on top, followed by the dtm1 layer, then the previous hillshade layer and the dtm50 terrain model.
- Zoom in at the boundary between the two terrain models. Note how the dtm50 layer only shows the large landscape features whereas the dtm1 layer shows the landscape at an incredibly high resolution.
- Rearrange your layers again, this time so that you have the Quaternary sediments directly underneath your new hillshade. Try to see if you can find any pattern in how the landscapes with the different types of landforms look like? Can you see any difference between areas covered by peat and areas covered by bedrock? Which features are characteristic? Can you see anything in the topography that indicates that fluvial and glacifluvial deposits were deposited by running water? What features are characteristic for the marine deposits? Where do you find them in the landscape? The tills in this area are usually thin and hard to distinguish from the bedrock, can you see any difference between them?

#### Add a new vector layer and show labels

- The map is starting to get complicated. Add the layer Study\_area.shp to your map to start getting it organized (vector layer).
- Change the appearance so that there is no fill colour, just the polygon borders. Properties -> Symbology -> click on Simple fill -> Fill style: No brush
- Look at the attribute table, it has just a single column numbering the three study areas.
- Go back to Layer properties, select Labels. Change from No labels to Single Labels and use the Value id. Click Apply and close Layer properties.
- Now the three rectangles are numbered.
  - Study area 1 is used to provide context and for low resolution GIS work.
  - Study area 2 will be used for high-resolution GIS work. Most of your GIS work will be done for this area.
  - Study area 3 is the area where we will do fieldwork.

#### Create an aspect model

Aspect is the direction a slope is facing, e.g. whether it is a south slope or a north slope, something that is of importance for the vegetation.

- Raster -> Analysis -> Aspect
- Use Study\_area\_2\_dtm1 as you Input. Keep the standard options for the rest but save your aspect model as a new file, not as a temporary layer. Run the model. Look at the result.

As you can see the result is incredibly busy. That is because we are using a highresolution raster as our input data, which means that the smallest bump in the landscape gets a north side and a south side. Great if we are studying micro-climates, not so great if we are looking at larger patterns in the landscape. In addition, we have a problem in that the aspect model gives each pixel a value between 0 and 360 where 180 is a south facing slope and 0 and 360 are north-facing slopes. As the standard gradient goes from lowest value to highest value north-facing slopes are either black or white depending on whether they are facing slightly NNW or NNE. Ideally, we want all north slopes to be dark and all south slopes to be light. I have created a layer style called aspect.qml where north slopes are dark, south slopes light, east slopes red-orange and west slopes blue-green. You can load it in the same way as you loaded the styles for the vector layers previously.

• Layer properties -> Symbology -> Style -> Load Style -> aspect.qml

Next, we should do the same for our low-resolution raster (Study\_area\_1\_dtm50).

- Raster -> Analysis -> Aspect
- Use Study\_area\_1\_dtm50 as you Input. Save your aspect model as a new file, not as a temporary layer.
- Use the aspect.qml style and look at your results.

#### Create a slope model

Next, we will create a slope map that shows where the terrain is steeper or flatter.

- Raster -> Analysis -> Slope.
- Use Study\_area\_2\_dtm1 as input and save your results in a new file (not as a temporary layer).

The result is a raster where steep slopes are white and flat areas black. We could make it even more useful by making the aspect layer visible underneath. In the Style layer slope.qml I have made a gradient from opaque black for no slope and transparent white for a vertical slope, that is, flat areas will be very dark and steep areas will show whatever color is underneath.

- Load slope.qml and use it for your layer.
- Create another slope model for Study\_area\_1\_dtm50 and style it in the same way.
- Try the various combinations of slope models and aspect models and decide which one you find most useful. I prefer using the combination of the high-resolution slope model and the low-resolution aspect model, but it also depends on how you plan to use the information.

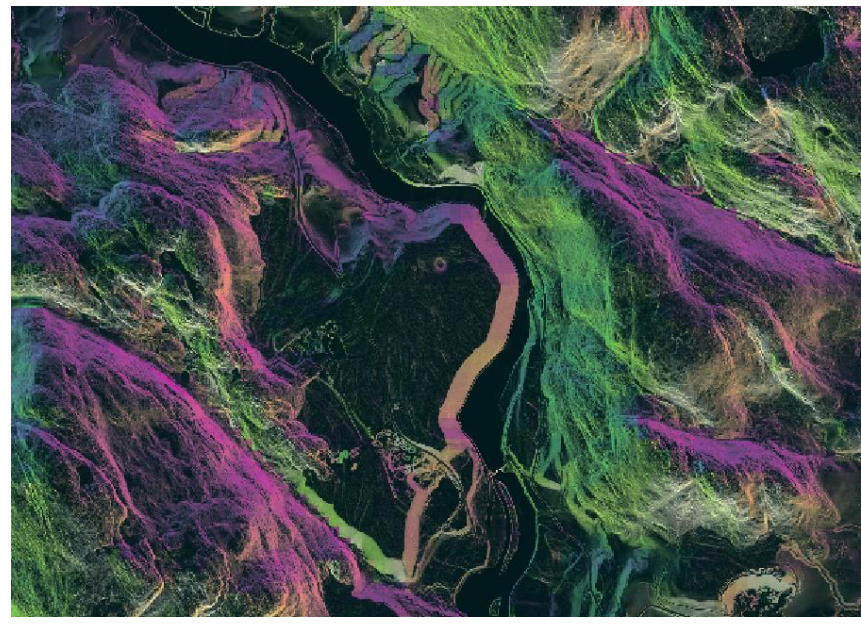

Study\_area\_2 (high-resolution) slope + Study\_area\_1 (lowresolution) aspect.

# Save temporary layers

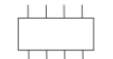

- Check if you see this symbol next to some of your layers in the Layers panel. If you do you have a temporary layer that will be gone the next time you open QGIS.
- Right-click on the layer and select Export -> Save as. Choose a good name and folder for your layer and save it using the standard options. A copy of the layer will have been added to the map, but you will have to load the Style again.

#### **Clean up your layers**

You have now added several new raster layers to your map (your hillshade, aspect and slope maps are all raster layers) and especially the high-resolution ones are rather big files, some of your computers may start to feel the strain. However, as all the layers are saved on your computer, not inside QGIS, you can remove them from your project and then easily put them back again if you realize that you needed them.

- Remove the Study\_area\_1\_aspect layer by right-clicking on it in the Layers panel and selecting Remove.
- If you had any temporary layers that you saved previously the saved version will be a duplicate and the temporary layer will still be listed. Remove it.
- Keep the other slope and aspect layers but make them invisible.
- You are finished with part 2. Save your project and leave QGIS.

# Exercise 3: Digitize data, create a new vector layer

Ditches used to drain wetter areas to make them more suitable for e.g. farming or forestry are common in the Norwegian landscape and have important influence on the hydrology, ecology and carbon cycle. In this exercise we will use some of the maps that you have created previously to help us identify ditches in the landscape and digitize them manually. The aim is to give you experience with interpreting hillshades and with manual digitization.

#### In this exercise you will learn how to:

- Edit Attribute tables
- Create a new vector layer
- Digitize lines
- Export Shapefiles

#### **Data sources:**

Statistiske rutenett 500m. Statistisk sentralbyrå. Downloaded <u>Statistiske rutenett - Kartkatalogen (geonorge.no)</u> (2023-11-10), modified.

Nasjonal detaljert høydemodell. DTM1. Kartverket. Downloaded from <u>Høydedata</u> (hoydedata.no) (2024-03-18)

#### Add and edit vector layers

- Add the two vector layers 500m\_squares.shp and Ditches\_study\_area.shp
- Adjust the layer properties of both layers so that only the edges of the polygons are visible. Make the edge of the Ditches\_study\_area polygon thicker and in a different colour, so that you can tell the two layers apart.
- Open the attribute table for the 500m\_squares layer. Click on the small pen symbol (1) to make it editable and add a new column by clicking on the New Field symbol (2). Name the column ditches and keep the Type as integer.
- Save your edits (3) and click on the pen symbol (1) again to stop editing.

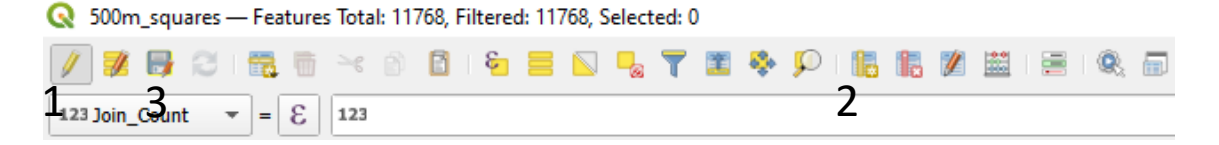

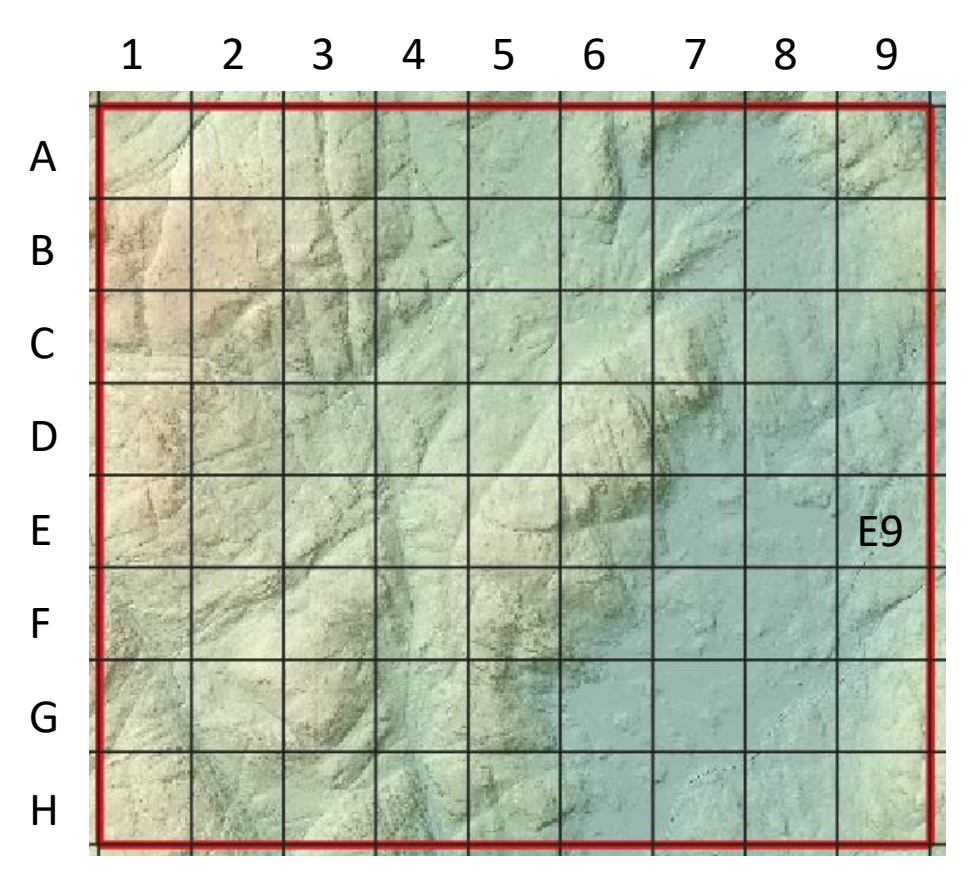

I have given each square in the ditches study area a letter and number combination, to make it easier to discuss.

#### Create a new vector layer

- Layer -> Create Layer -> New Shapefile Layer
- Give the layer a good name and select Geometry type LineString. Click OK

| 🔇 New S     | hapefile Layer    |           |                           |                       |                                 |              | ×            |
|-------------|-------------------|-----------|---------------------------|-----------------------|---------------------------------|--------------|--------------|
| File name   |                   |           | C:\Users\jan\I            | Documents\GIS_Telema  | rk\landscape analysis\Johannas_ | _ditches.shp |              |
| File encodi | ng                |           | UTF-8                     |                       |                                 |              | -            |
| Geometry    | type              |           | √ <sup>∞</sup> LineString | 9                     |                                 |              | •            |
| Additional  | dimensions        |           | None                      |                       | O Z (+ M values)                | O M values   |              |
|             |                   |           | Project CRS:              | EPSG:25833 - ETRS89 / | UTM zone 33N                    |              | - 🔨 🛞        |
| New Field   | d                 |           |                           |                       |                                 |              |              |
| Name        |                   |           |                           |                       |                                 |              |              |
| Туре        | abc Text (string) |           |                           |                       |                                 |              | -            |
| Length      | 80                | Precision |                           |                       |                                 |              |              |
|             |                   |           | 🔂 Add to Fields           | ; List                |                                 |              |              |
|             |                   |           |                           |                       |                                 |              |              |
| Fields Lis  | it i              |           |                           |                       |                                 |              |              |
| Name        | Туре              |           | Length                    | Precision             |                                 |              |              |
| id          | Integ             | ger       | 10                        |                       |                                 |              |              |
|             |                   |           |                           |                       |                                 |              |              |
|             |                   |           |                           |                       |                                 |              | Remove Field |
|             |                   |           |                           |                       |                                 | OK Cancel    | Help         |

#### Find some features to add to your new layer

- First, we need to find some ditches. I think they are easiest to find on your high-resolution hillshade model (study area 2) so make that one visible and go to Layer properties -> Transparency and change the Global Opacity to 100%, to see as much as possible.
- The ditches are visible as small, elongated, often unnaturally straight lines in the landscape. They are most often found on flat terrain, as that is where water is collecting, but can be found in other places too. Below is an example from square E9.

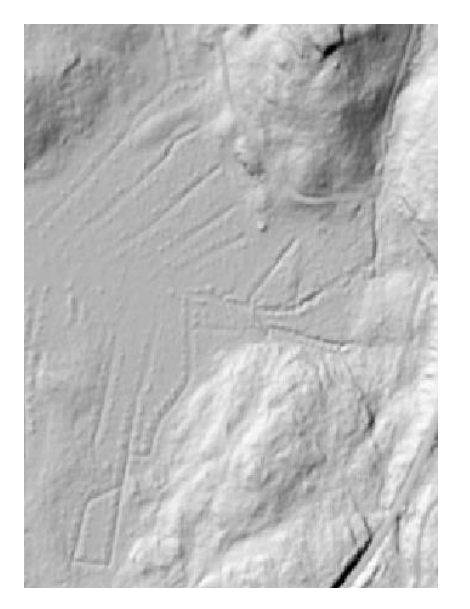

#### Add features to your new layer

- Find your new layer in the Layers panel and click on it to activate it. Click on the pen symbol (1) to start editing.
- Click on the Add Line Feature symbol (3) to add a new ditch (if you create points or polygons instead of lines the symbol will look different, but you can find it in the same place).
- Click in one end of the ditch, and then again on the ditch anywhere it turns to create an accurate line. At the other end of the ditch, you can finish your line by right-clicking.

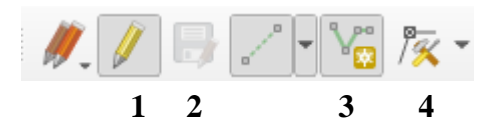

- A pop-up window will open (see below), allowing you to add information to the layer's attribute table. You can either leave it empty and just close the window, or write e.g. 0 for ditches you are uncertain about and 1 for the ditches you feel confident about.
- Work your way systematically through the square you started on, carefully mapping all the ditches you see. In most cases the ditches are fairly easy to recognize, but there will always be some questionable features. Make your best guess and keep going, there will always be uncertainties when interpreting remote sensing data (and as it is an exercise it is ok if not everything is perfect).
- If you make a mistake and want to edit your line, you can use the vertex tool (4).
- Save your features (2) regularly, and always before you finish editing.
- Click on the pen symbol (1) again when you are done editing.

- Activate the 500m\_squares layer (click on it in the layers panel).
- Make it editable (1). Use the Select feature tool working on to select it (it should turn yellow).
- Click on Modify the attributes of all selected features where you can change all the information about the layer that is stored in the Attribute table. Scroll down to the new column Ditches that you created previously. Write 1 if you found any ditches and 0 if you didn't. Click OK.
- Keep working systematically, square by square. Try to finish 5 squares. You can select squares from whatever part of the Ditches study area that you want.
- Save (2) and stop editing (1) both layers.

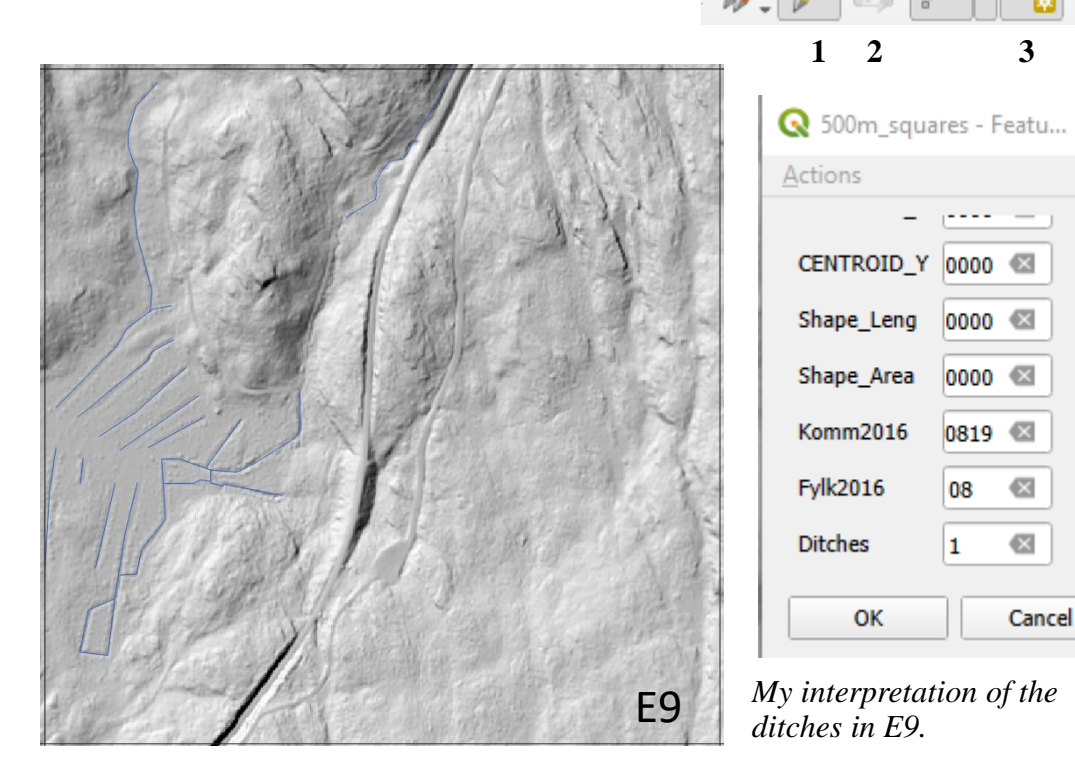

#### **Export your results**

I am interested in seeing your results from this exercise. In the next few steps you will export your data so that you can share it (if you want to).

- Right-click on the layer you want to export in the Layers panel.
- Select Export -> Save Features As...
- Give it a good name and save it as an ESRI Shapefile using the standard settings (check that the CRS is still EPSG:25833 - ETRS89 / UTM zone 33N )
- Do this both for your Ditches layer and for your 500m\_squares layer.
- Save your project and quit QGIS

# Exercise 4: Add data collected in the field or from the literature to your map

#### In this exercise you will learn how to:

- Add data from a spreadsheet into QGIS
- How to transform your data into another coordinate system

#### **Data sources:**

Nasjonal detaljert høydemodell. DTM50. Kartverket. Downloaded from <u>Høydedata</u> (hoydedata.no) (2024-03-18)

Nasjonal detaljert høydemodell. DTM1. Kartverket. Downloaded from <u>Høydedata</u> (hoydedata.no) (2024-03-18)

N50 Kartdata. Kartverket. Downloaded from <u>N50 Kartdata - Kartkatalogen (geonorge.no)</u> (2024-03-18), modified.

Berggrunn N250. Norges geologiske undersøkelse. Downloaded from <u>Berggrunn N250 - Kartkatalogen (geonorge.no)</u> (2024-02-26).

Løsmasser. Norges geologiske undersøkelse. Downloaded from <u>Løsmasser - Kartkatalogen</u> (geonorge.no) (2024-02-26)

Statistiske rutenett 500m. Statistisk sentralbyrå. Downloaded <u>Statistiske rutenett - Kartkatalogen (geonorge.no)</u> (2023-11-10), modified.

#### Manually digitize data

If you know where a point should be placed, e.g. because you took a sample at a road cross and you can find that point on the map, you can add your data in the same way as you digitized the ditches in the previous exercise.

- Create new vector layer, select point data, line data or polygon depending on what is most appropriate to your data.
- Activate your layer and make it editable.
- Start adding features to your layer.
- Save layer and stop editing.

#### Format your spreadsheet so that it is usable

You can add data from a spreadsheet, as long as it has the right format

- Create a new spreadsheet with your field data, or open an existing one
- Make sure that all columns have names and that the names are one word without special characters (underscores are ok, so SiteNo or Site\_No both works, but Site No. does not).
- Decimal . should be used instead of decimal,
- No cells can be merged
- There needs to be one column with X coordinates and another one with Y coordinates
- The coordinates needs to be written as numbers, not e.g. 59°24'N
- Save your spreadsheet as .csv

#### Add data from a spreadsheet

- Layer -> Add Layer -> Add delimited text layer
- Find your file
- In Geometry Definition you must set the correct columns for the x coordinates (horizontal/east-west) and y coordinates (vertical/south-north).
- You must also set the coordinate reference system, to do this you need to know, or guess, what coordinate reference system your data is in.
  - If you used a GPS to collect the data, check the settings
  - In published literature, usually as latitude and longitude, either presented in decimal degrees (DD, 59.4103, 9.0618) or degrees, minutes, seconds (DMS, 59°24'37.08"N, 9°3'42,48"E). If presented as DMS, covert it to decimal degrees, e.g. using this coverter: <u>Coordinate Converter Polar Geospatial Center (umn.edu)</u>. In QGIS decimal degrees is the default CRS: EPSG: 4326 WGS84.
  - If you don't know, make a guess based on the coordinate systems that are common in your region, and see if the data shows up in a reasonable position.

When you have found the correct CRS and added your data the features can be used like any other vector layer.

# Designing good maps

# General design

- All maps should indicate the scale of the map. For digital maps a scale bar is usually the best option.
- Including a north arrow is a good practice, and necessary if you are not following the convention of having north at the top of the map.
- View-> Toolbars -> Annotations toolbar will give you options for adding and designing text in the map.
- Alternatively, the map can be exported in pdf format and opened in e.g. Inkscape (free) or illustrator where text etc. can be added. The latter option gives you even more choices when designing text and things surrounding the map, but it will make it really annoying if you ever have to change something in the actual map, so only do it if you are absolutely sure that you have created the final version of the map.

#### **Colour choices**

- Your colour choices will have a huge influence on how readable and visually pleasing your map is. Always make a conscious decision on what colours to use, don't just use the random colours that are assigned to the map when you create it.
- If there are generally agreed on colour choices or symbols for a certain feature (e.g. blue for water), you should use them, unless you have a strong reason not to.
- Always choose colours and symbols that are easily distinguishable from each other and clearly visible against the background.
- If you can make your colour choices visually pleasing and somehow related to what they are showing (e.g. yellow for observations of a yellow flower) it is even better, but this will not always be possible. Making it easy to read is more important.
- Remember that red-green colour blindness is common, if you are using both colours it is helpful to either use different symbols or to make one of them light and the other one dark.

# Frequent problems

#### Added layer is not visible

- Have you made it visible? Is there a check mark in the box next to it in the layers panel?
- Could it be hiding underneath another layer? Move it to the top of the stack in the Layers panel.
- Is it in the correct coordinate system? Zoom to full extent (Magnifying glass with arrows) and see if it shows up in the wrong place.

#### Missing layers when opening a map

Sometimes the program warns you about missing layers when you open your map. There are two common reasons:

- You may have moved your map or files (or renamed them) and now QGIS can't find them. You can click on the missing layer and show QGIS where to look for it.
- You created a temporary layer and forgot to save it the last time you used QGIS. If it showed the symbol to the right it was not saved, you have to create it again (and save it this time, either when you create it or afterwards by right-clicking on it in the layer list and selecting "Make permanent").

#### You are trying to run an analysis but it is not working

• Read the Frequent solutions

# Frequent solutions

#### Are you using the same coordinate system (CRS) for the project and all your layers?

You can visualise data in different coordinate systems but many types of calculations etc. will only work if all the relevant layers are using the same CRS. If you have to add a layer that is originally in another CRS you can export it into the CRS used by your project. Right click on the layer in the Layers panel and choose Export -> Save features as. Give your layer a new name (perhaps one that indicate that you changed CRS?) and choose the CRS that you want the layer to be in. Make sure that the box with Add saved file to map is ticked and the exported data will be automatically added to your project. Now you have a copy of your data file but in the correct CRS.

#### Are you using a metric coordinate system?

If you are using a CRS where the basic units it e.g. degrees or feet instead of meters some calculations of areas, volumes, buffer zones etc. will fail or give very weird result. When you select a CRS you can also read the properties, make sure that the unit is meters. If you are using a CRS marked UTM ...., you are probably fine.

#### Did you get an error message?

Type the error message and "QGIS" into your search engine of choice. There is usually someone else who has had the same problem and may have found a solution.

# Learn more about QGIS

#### **A Gentle Introduction to QGIS**

A Gentle Introduction to GIS - QGIS Documentation

#### Useful data sources

#### Geonorge

The main source of Norwegian geodata https://www.geonorge.no/

#### Høydedata

Download Norwegian LiDAR data. Point clouds, digital elevation models and digital surface models. View online or download.

https://hoydedata.no/LaserInnsyn2/

#### **Geological survey of Norway**

Geological maps for Norway. View online or download the data.

https://www.ngu.no/en

#### Artsdatabanken, species map

Species observations for Norway. View online or download the data.

https://artskart.artsdatabanken.no/

#### **Natural Earth data**

Free vector and raster map data at 1:10m, 1:50m, and 1:110m scales. Global coverage, good for creating small scale overview maps.

https://www.naturalearthdata.com/

Remember to reference your data sources for your maps!

# Lidar data- a very brief introduction

Lidar (Light detection and ranging) is a method where a laser beam is sent out from a lidar device mounted in e.g. a plane, on a drone or in a phone. When the laser beam hits an object it is reflected back and based on the time it takes for the light to return, the distance to the object can be calculated. As the laser beam moves over an area more and more reflections are measured and a point cloud can be created showing the positions of all the reflections.

This point cloud can be used to create a surface model over the area which shows the surfaces of all the measured objects. It is also possible to remove e.g. the reflections from vegetation, buildings etc. in the data and extract a terrain model which predicts the geometry of the ground surface. This is extremely useful in geology as it reveals geological landforms that may otherwise be obscured by the vegetation.

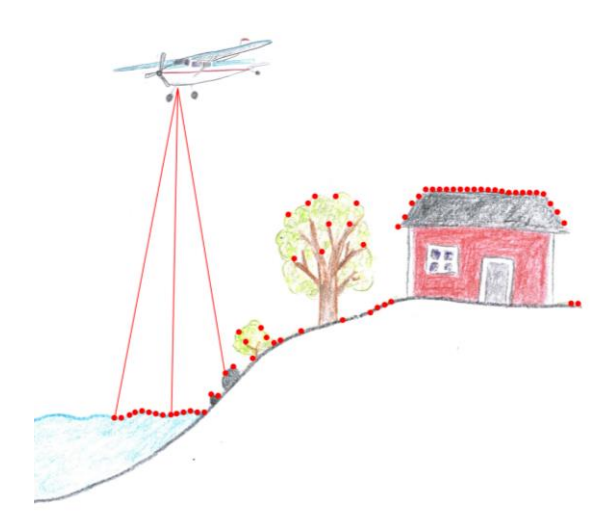

Example of Lidar measurements from an airplane.

#### Point cloud

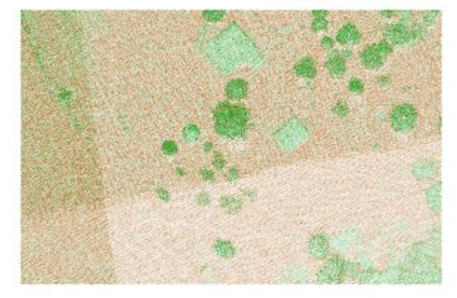

Digital surface model

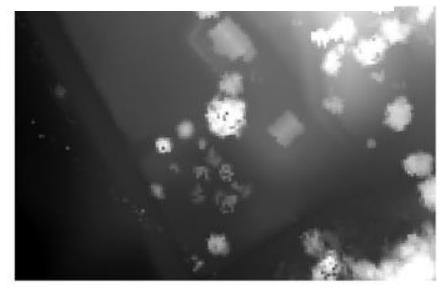

#### Digital terrain model

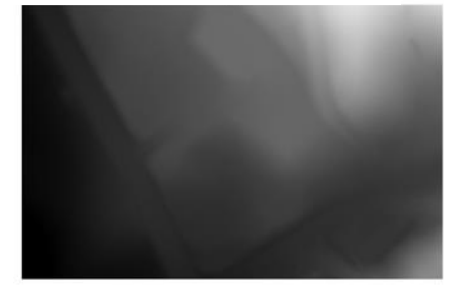

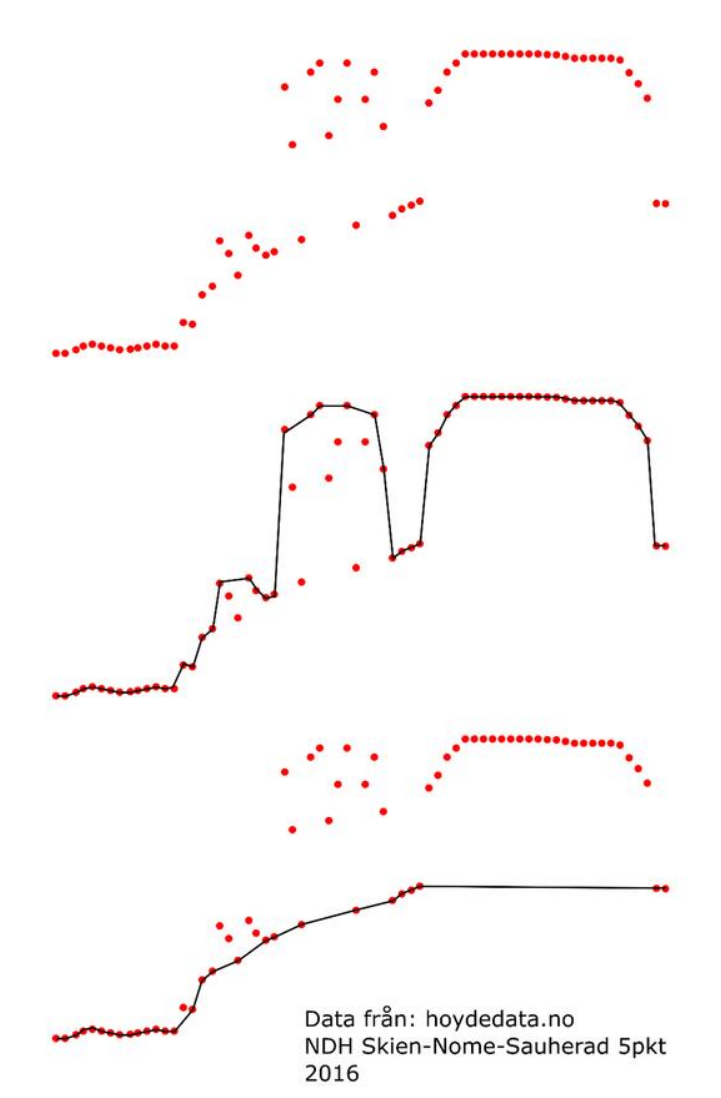

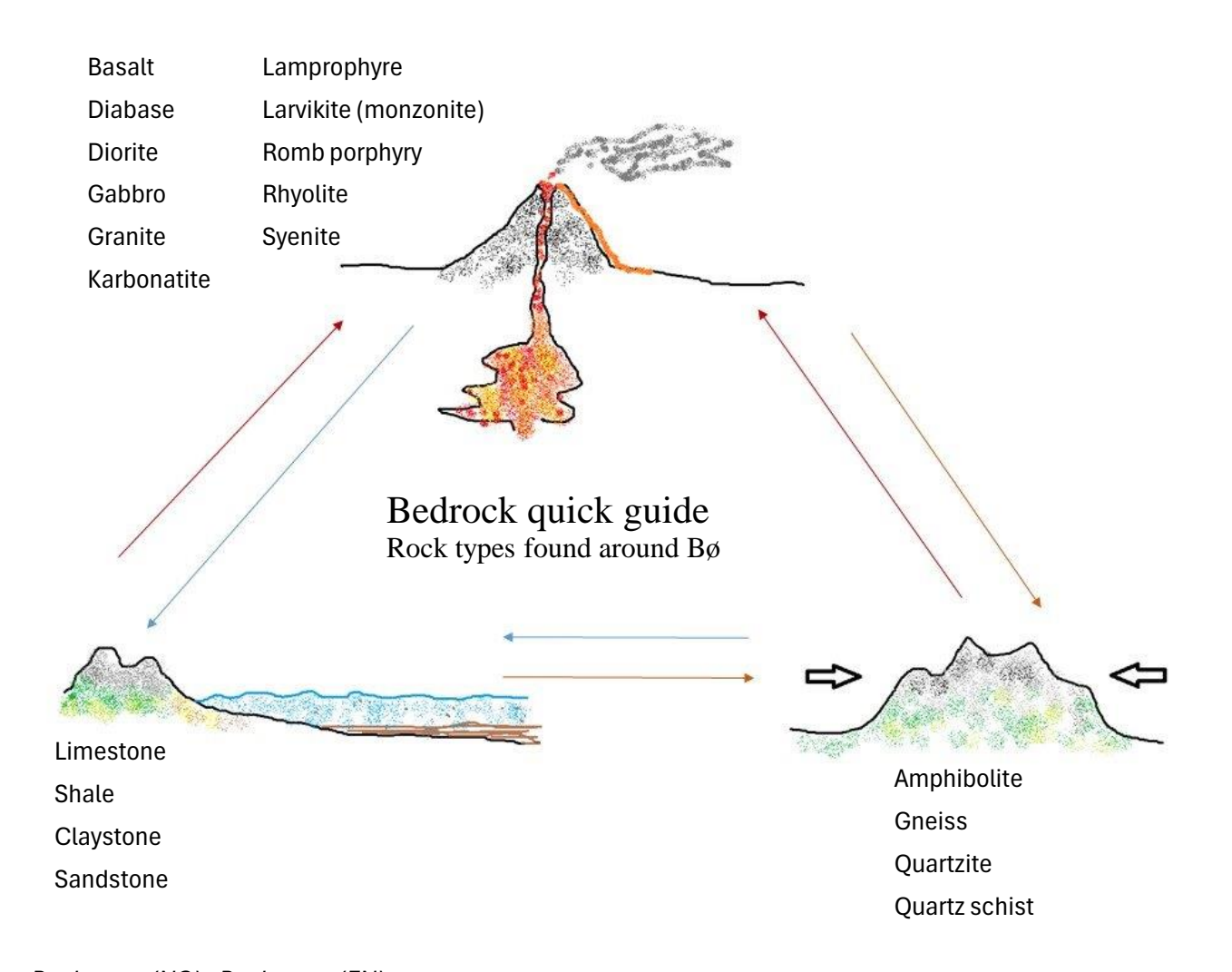

| Rock types (NO) | ROCK types (EN)      |      | Felsic   | Intermediate     | Mafic         | Ultramafic    |
|-----------------|----------------------|------|----------|------------------|---------------|---------------|
| Amfibolitt      | Amphibolite          | 100% | T CISIC  | Internediate     | Dark-coloro   | d minorals    |
| Basalt          | Basalt               |      |          |                  | (e.g. biotite | e, amphibole, |
| Diabas          | Diabase              |      |          |                  | pyroxene, o   | olivine)      |
| Dioritt         | Diorite              |      |          | Light-colored    |               |               |
| Gabbro          | Gabbro               |      |          | minerals         |               |               |
| Gneis           | Gneiss               |      |          | (e.g. feldspars, |               |               |
| Granitt         | Granite              |      |          | muscovicey       |               |               |
| Kalkstein       | Limestone            |      |          |                  |               |               |
| Karbonatitt     | Karbonatite          |      | Quartz   |                  |               |               |
| Kvartsitt       | Quartzite            | 0%   |          |                  |               |               |
| Kvartsskiffer   | Quartz schist        |      | Rhyolite | Romb porphyry    | Basalt        |               |
| Lamprofyr       | Lamprophyre          |      | Granite  | Syenite          | Diabase       |               |
| Larvikitt       | Larvikite (monzonite | e)   |          | Larvikite        | Gabbro        |               |
| Leirskifer      | Shale                |      |          | Diorite          |               |               |
| Leirstein       | Claystone            |      |          |                  |               |               |
| Rombeporfyr     | Romb porphyry        |      |          |                  |               |               |
| Ryolitt         | Rhyolite             |      |          |                  |               |               |
| Sandstein       | Sandstone            |      |          |                  |               |               |
| Syenitt         | Syenite              |      |          |                  |               | 30            |

![](_page_30_Figure_0.jpeg)

![](_page_30_Figure_1.jpeg)